## Springbok Lite and Rack Bay / Area Bay Remote Control

## Springbok Lite et Rayonnage / Zone d'Entrepôt Commande à distance

Installation instructions I Consignes d'installation

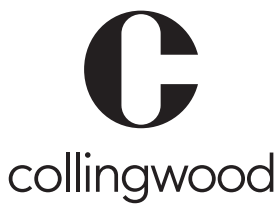

|   |   | 4 |   |   |   |
|---|---|---|---|---|---|
| a |   |   |   |   |   |
|   | 1 | 2 | ٦ | 2 | 7 |
|   |   | - | - |   |   |

| The 'HBREM' remote control is designed for use with Springbok Lite fitted with the HBLMWS sensor kit (sold separately) and Rack Bay / Area Bay                                                                                                    | Remote Control                                                                                                    | Buttons      | Functions                                                                                                    |
|----------------------------------------------------------------------------------------------------|----------------------------------------------------------------------------------------------------|--------------|----------------------------------------------------------------------------------------------------|
| Iuminaires fitted with HBPIR, HBMWS or HBDLS sensors (sold separately).<br>Note: Maximum range of remote control is 12m.                                                                                                    |                                                                                                    | 0            | <b>ON/OFF</b><br>Turns the luminaire(s) on/off                                                                                                    |
| First Use                                                                                                    |                                                                                                    |              | MW/PIR                                                                                                    |
| Remove battery cover and ensure 2x AAA batteries are installed into the remote control and pull tab is removed.                                                                                                    |                                                                                                    | MW/PIR       | Choose to apply settings to microwave sensor, PIR sensor<br>or both. When 'MW' and 'PIR' are flashing, remote has<br>instructed daylight sensor to learn the ambient light level<br>(daylight sensor only).                                                                                                    |
| Configuring parameters and applying settings to luminaire                                                                                                    |                                                                                                    |              |                                                                                                    |
| 1. Press Scene button to show all available parameters on screen.                                                                                                    |                                                                                                    | Scene        | Scene<br>Enters 'Scene' mode to allow all parameters to be set.                                                                                                    |
| <ol> <li>Press Start button to enter the set-up mode (a flashing 'S' will be visible in the bottom left area of the screen).</li> </ol>                                                                                                    |                                                                                                    | Start        | <b>Start</b><br>Once in 'Scene' mode, starts the customising process of all parameters.                                                                                                    |
| 3. Press the corresponding parameter button () () () () () () () () () () () () ()                                                                                                    |                                                                                                    | Memory       | <b>Memory</b><br>Stores the currently displayed parameters in the remote,<br>ready to apply to other luminaires.                                                                                                    |
| <ol> <li>Using the  buttons, set the highlighted parameter to the desired value.</li> </ol>                                                                                                    |                                                                                                    | Apply        | Apply<br>Press to send the currently displayed settings, to the<br>luminaire.                                                                                                    |
| <ol> <li>Continue to the next parameter you wish to adjust by pressing the corresponding parameter button (()) (()) (()) (()) (()) (()) (()) ((</li></ol>                                                                                                    |                                                                                                    |              | Hold time<br>Highlights the Hold time field. Increasing / decreasing this<br>parameter adjusts the amount of time (after movement is<br>no longer detected) that the luminaire stays at it's working<br>brightness setting, before changing to the standby bright-<br>ness setting or turning off if standby brightness is set to 0%. |
| <ul> <li>(a static 'M' will be visible in the bottom left area of the screen).</li> <li>Settings are stored in the remote control.</li> <li>7. To apply the displayed parameter values to the</li> </ul>                                                                                                    | the bottom left area of the screen).<br>tote control.<br>The bottom left area of the screen).<br>tote control.<br>The bottom left area of the screen).<br>The bottom left area of the screen).<br>The bottom left area of the screen).<br>The bottom left area of the screen).<br>The bottom left area of the screen).<br>The bottom left area of the screen).<br>The bottom left area of the screen).<br>The bottom left area of the screen of the screen o |              | Stand-by period (Rack Bay / Area Bay only)<br>Highlights the Stand-by period field. Increasing / de-<br>creasing this parameter adjusts the amount of time (after<br>the hold time has elapsed) that the luminaire stays at it's<br>standby brightness setting, before the luminaire truns                                            |
| luminaire, point the remote control at the desired luminaire (with<br>sensor installed) and press Apply.<br>The luminaire will flash briefly to confirm the parameters have<br>been received                                                                                                    | Detector marge<br>Stark-by dimming                                                                                                    | POWER %      | completely off.<br><b>POWER %</b> (Rack Bay / Area Bay only)<br>Highlights the power (PW) field when in 'Scene' mode, to<br>allow brightness parameter to be set.                                                                                                    |
| <ol> <li>Repeat step 7 to apply the same settings to any other luminaire<br/>with a sensor installed.</li> </ol>                                                                                                    | Daylight sensor                                                                                                    | Test<br>(2S) | Test (2s)<br>Highlights the power (PW) field when in 'Scene' mode, to<br>allow brightness parameter to be set.                                                                                                    |
| Power button                                                                                                    |                                                                                                    | + -          | Increases (+) / Decreases (-) the selected parameter.                                                                                                    |
| Pressing the button, while pointing the remote at the target<br>luminaire (with sensor installed), will turn the product on/off and also<br>place the remote into "Basic" mode.<br>In "Basic" mode, only on/off and brightness parameters are available.<br>Note: Switching to "basic" mode, forces the remote to forget all |                                                                                                    |              | Daylight sensor<br>Highlights the Daylight Threshold field. Increasing /<br>decreasing this parameter sets the intensity (in LUX) that<br>the ambient light needs to fall below, before the sensor<br>triggers and the luminaire turns to the stand by period or<br>completely off.                                                   |
| parameter values in "set-up" mode.                                                                                                    |                                                                                                    | ĬŢ.          | <b>Stand-by dimming</b> (Rack Bay / Area Bay only)<br>Highlights standby dimming level field. Increasing /<br>decreasing this parameter sets the brightness (%) the lumi-<br>naire changes to when entering the standby period.                                                                                                    |
|                                                                                                    |                                                                                                    | 12×          | <b>Detection range</b><br>Highlights the Detection range. Increasing / decreasing this<br>parameter sets the sensitivity of the sensor (%).                                                                                                    |
|                                                                                                    |                                                                                                    |              |                                                                                                    |

Collingwood Lighting, 43-47 Avenue de la Grande Armée, 75116, Paris, France

5 year warranty 5 ans de garantie Disposal of this product should be separate from household waste. Disposal of this product should be separate from household waste. Please separate these items from other types of waste and recycle them responsibly to promote the sustainable reuse of material resource. Household users should contact their local government office for details of where and how they can take these items for environmentally safe recycling.

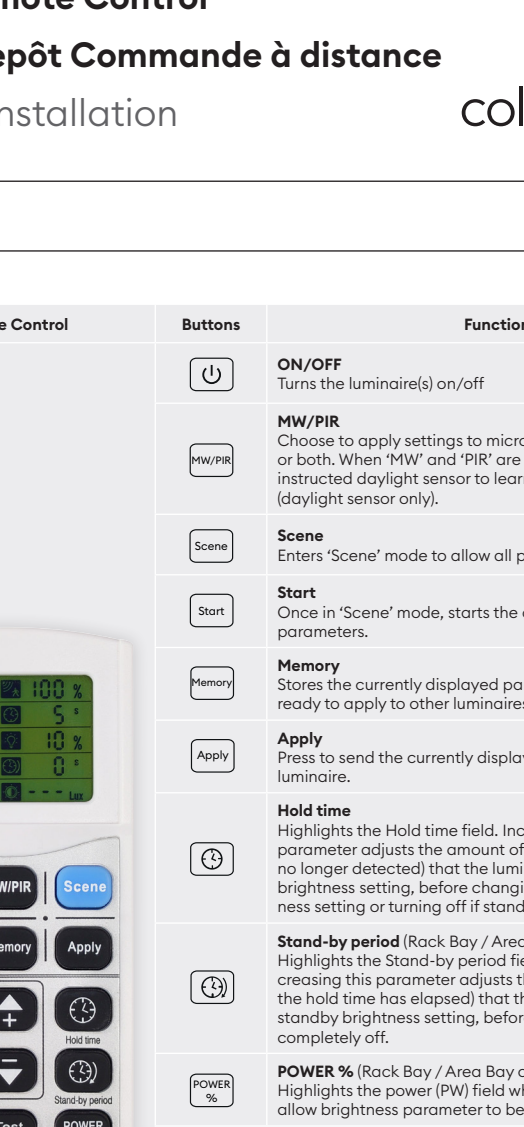

V1

Ce produit ne doit pas être éliminé avec les ordures ménagères. Merci de le séparer des autres déchets et de le recycler de manière responsable afin de promouvoir la réutilisation des ressources matérielles. Les consommateurs doivent contacter leurs autorités locales pour plus d'information quant aux lieux et méthodes de recyclage en accord avec la protection de l'environnement.

## Springbok Lite and Rack Bay / Area Bay Remote Control

## Springbok Lite et Rayonnage / Zone d'Entrepôt Commande à distance

Installation instructions I Consignes d'installation

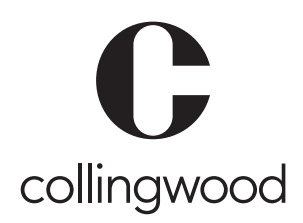

fr

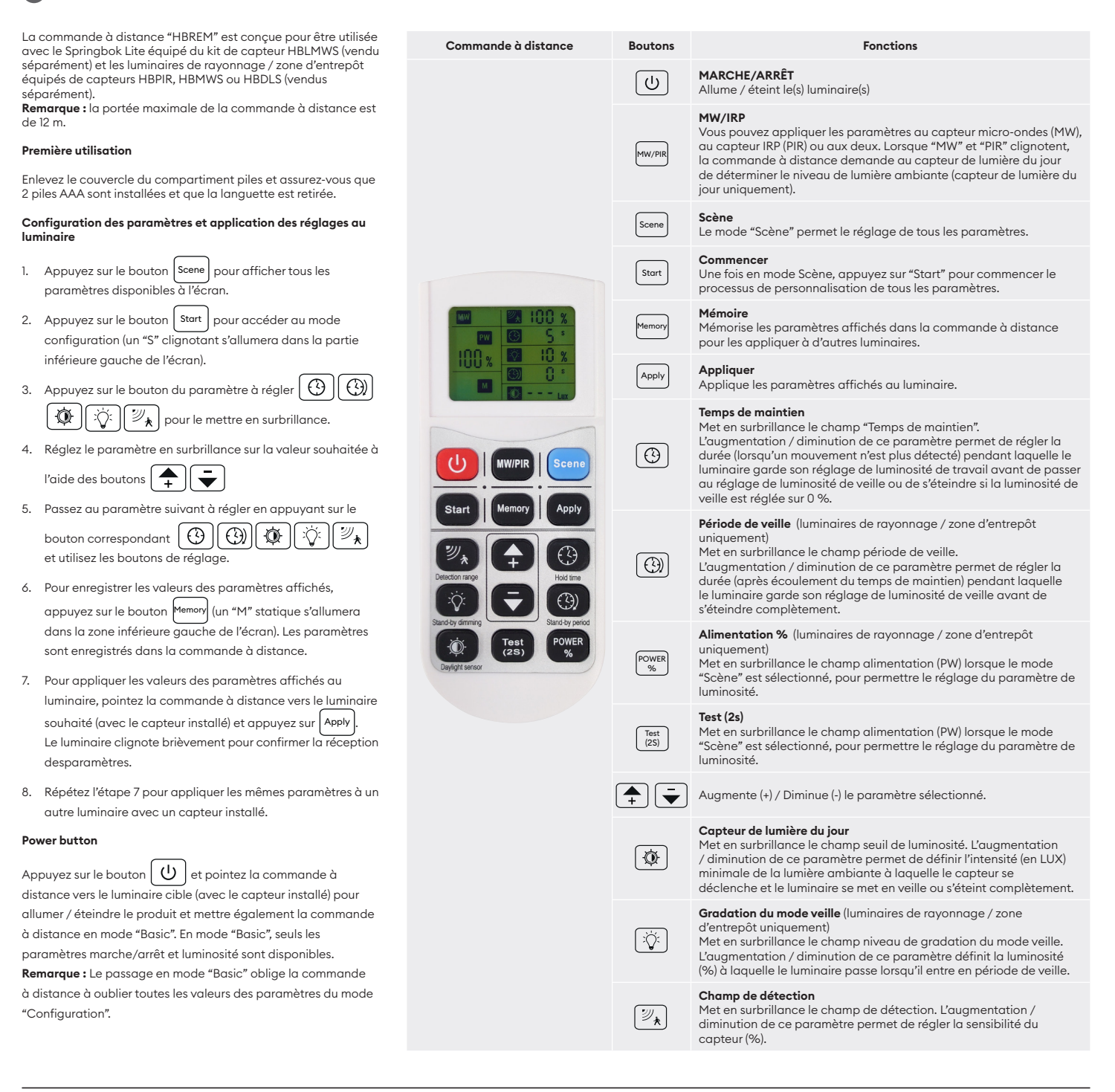

t +44 (0) 1604 495 151 | f +44 (0) 1604 495 095 | e sales@collingwoodgroup.com | w collingwoodlighting.com Collingwood Lighting, Brooklands House, Sywell Aerodrome, Sywell, Northampton NN6 0BT, United Kingdom

5 year warranty

5 ans de garantie

Disposal of this product should be separate from household waste. Please separate these items from other types of waste and recycle them responsibly to promote the sustainable reuse of material resource. Household users should contact their local government office for details of where and how they can take these items for environmentally safe recycling.

t +33 (0) 4 816 816 10 | f +33 (0) 4 816 816 11 | e ventes@collingwoodgroup.com | w collingwoodlighting.com
 Collingwood Lighting, 43-47 Avenue de la Grande Armée, 75116, Paris, France

Ce produit ne doit pas être éliminé avec les ordures ménagères. Merci de le séparer des autres déchets et de le recycler de manière responsable afin de promouvoir la réutilisation des ressources

matérielles. Les consommateurs doivent contacter leurs autorités

locales pour plus d'information quant aux lieux et méthodes de recyclage en accord avec la protection de l'environnement.